## 新着図書お知らせメールの設定方法

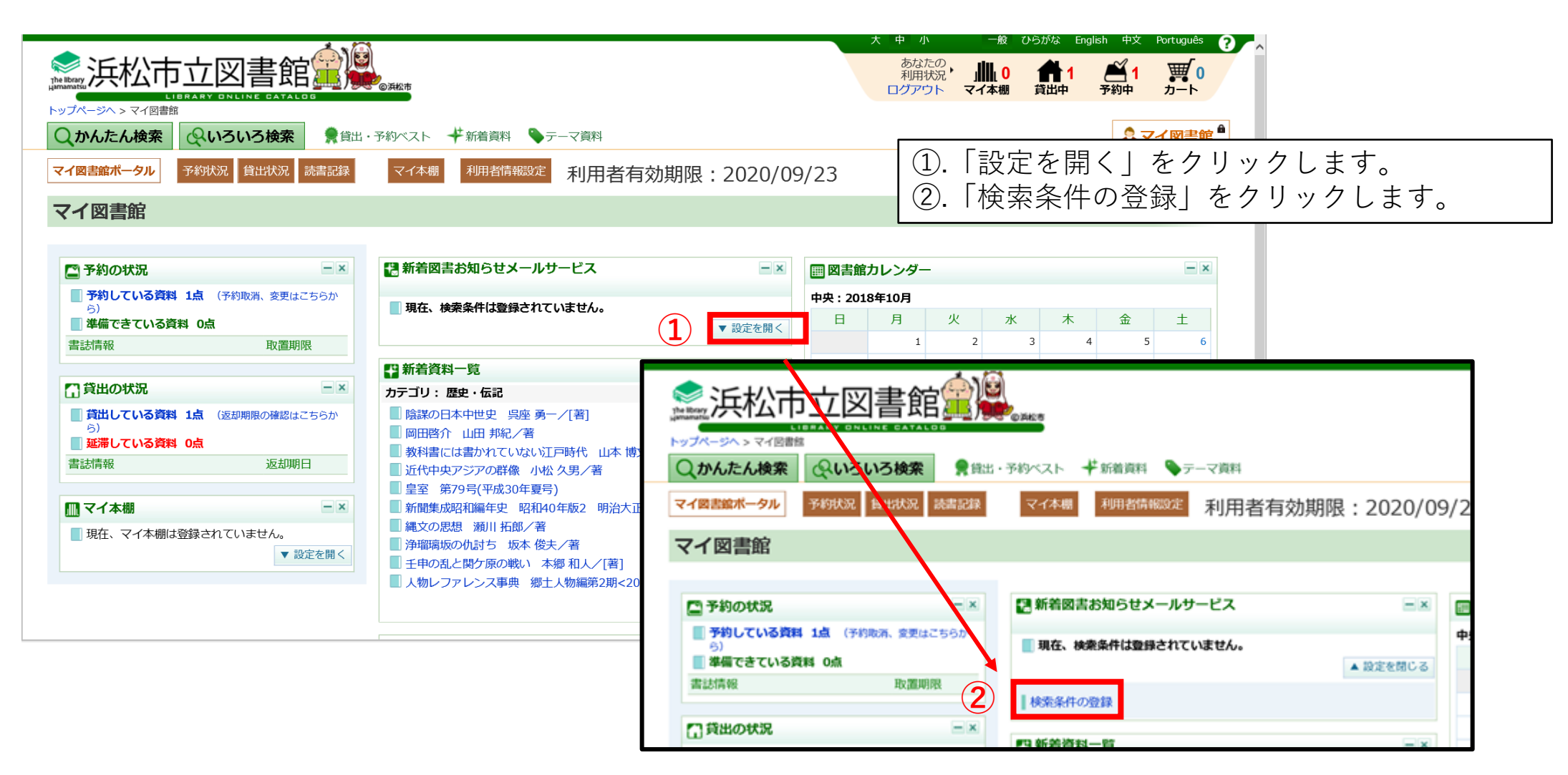

## 新着図書お知らせメールの設定方法

|    |                                                          | ③.「検索条件の名称」を入力します。                                                              | はなり      | )ません。)   |  |  |
|----|----------------------------------------------------------|---------------------------------------------------------------------------------|----------|----------|--|--|
|    |                                                          | <b>書館</b>                                                                       | 5°5 )    | 5 2708 / |  |  |
|    | トップページペ > 新着図書お知らせサービス                                   | 3kk ♥ (1)・ア約<スト ♥ 縮調 ♥ テ-マ 新 (5).「 検索条件の登録」をクリックします。<br>(検索条件は誤字がないようお気をつけください。 | )        |          |  |  |
|    | マイ図書館ポータル 予約状況 貸出状況 読書記録 マイ本棚 利用者情報設定 利用者有効期限:2020/09/23 |                                                                                 |          |          |  |  |
|    | 新着図書お知らせサービス                                             |                                                                                 |          |          |  |  |
| ŧ  | (1)他の検索条件と区別するための名前                                      |                                                                                 |          |          |  |  |
| 20 | 検索条件の名称                                                  | <b>必須</b> 佐伯 泰英                                                                 |          |          |  |  |
|    | (2)検索条件を1つ以上入力してください。すべての条件を満たす新着図書の情報をお知らせいます。          |                                                                                 |          |          |  |  |
|    | 項目                                                       |                                                                                 |          |          |  |  |
|    | 書名                                                       |                                                                                 |          |          |  |  |
|    | 著者名                                                      | 佐伯泰英                                                                            | <b>*</b> |          |  |  |
|    | 出版者                                                      |                                                                                 |          |          |  |  |
|    | キーワード1                                                   | 酔いどわ小籐次     ×                                                                   |          |          |  |  |
|    | キーワード2                                                   |                                                                                 |          |          |  |  |
|    | キーワード3                                                   |                                                                                 |          |          |  |  |
|    | 分類(NDC)                                                  | 分類参照         (半角数字で入力してください)                                                    |          |          |  |  |
|    |                                                          | 5         検索条件の登録         キャンセル                                                 |          |          |  |  |
|    | Copyright © 2018-Hamamatsu City.                         |                                                                                 | ~        |          |  |  |

## 新着図書お知らせメールの設定方法

⑥.「OK」をクリックします。

| Web ページからのメッセージ × | <                                                                                                    |                                          | ※設定が完て                               | 了しま                                                     | した                                                                   | 0                                            |                               |                                         |           |  |  |
|-------------------|----------------------------------------------------------------------------------------------------|------------------------------------------|--------------------------------------|---------------------------------------------------------|----------------------------------------------------------------------|----------------------------------------------|-------------------------------|-----------------------------------------|-----------|--|--|
| 正常に登録しました。        |                                                                                                    | олиа                                     |                                      |                                                         | <ul> <li>大 中 小</li> <li>あなたの</li> <li>利用状況</li> <li>ログアウト</li> </ul> | אדער אין אין אין אין אין אין אין אין אין אין | 8 ひらがな<br>0 <b>合</b><br>顔 貸出中 | English 中文<br>1 <mark>必</mark> 1<br>予約中 | Português |  |  |
| бок               | <ul> <li>↓かんたん検索</li> <li>↓ かんたん検索</li> <li>↓ ひろいろ検索</li> <li>↓ クリー</li> <li>↓ イ図書館ボータル</li> <li>予約状況</li> <li>貸出状況</li> <li>読書記録</li> </ul> | は・予約ベスト 平新着資料 ◆テーマ資料<br>マイ本棚 利用者情報設定 利用者 | 備資料 ◆テーマ資料 開省情報設定 利用者有効期限:2020/09/23 |                                                         |                                                                      |                                              |                               |                                         |           |  |  |
|                   | マイ図書館                                                                                                    |                                          |                                      |                                                         | a - :                                                                | ンテンツの道                                       | 珈 🕕 マー                        | 「図書館ポータ」                                | の使い方      |  |  |
|                   | ■ 予約の状況                                                                                                    |                                          | - x                                  | Ⅲ 図書館力                                                  | - ×                                                                  |                                              |                               |                                         |           |  |  |
|                   | 予約している資料 1点 (予約取消、変更はこちらか                                                                                                    |                                          |                                      |                                                         |                                                                      |                                              |                               |                                         |           |  |  |
|                   | ○ 準備できている資料 0点                                                                                                    |                                          | ▼ 設定を開く                              | B                                                       | 月                                                                    | 火                                            | 水 オ                           | と 金                                     | ±         |  |  |
|                   | 書誌情報 取置期限                                                                                                    |                                          |                                      |                                                         | 1                                                                    | 2                                            | 3                             | 4 5                                     | 6         |  |  |
|                   |                                                                                                    | ₩ 新着資料一覧                                 | - ×                                  | 7                                                       | 8                                                                    | 9                                            | 10                            | 11 12                                   | 13        |  |  |
|                   | □貸出の状況                                                                                                    | カテゴリ: 歴史・伝記                              |                                      | 14                                                      | 15                                                                   | 16                                           | 17                            | 18 19                                   | 20        |  |  |
|                   | 貸出している資料 1点 (返却期限の確認はこちらから)                                                                                                    |                                          |                                      | 21                                                      | 22                                                                   | 23                                           | 24                            | 25 26                                   | 27        |  |  |
|                   | ■ 延滞している資料 0点                                                                                                    | ■ 岡田啓介 山田 邦紀/著                           | ☆ / 荖                                | 28                                                      | 29                                                                   | 30                                           | 31                            |                                         |           |  |  |
|                   | 書誌情報 返却期日                                                                                                    |                                          | ~                                    |                                                         |                                                                      |                                              |                               |                                         |           |  |  |
|                   |                                                                                                    | ■ 皇室 第79号(平成30年夏号)                       |                                      |                                                         |                                                                      |                                              |                               | ◎休館日 * イベント開催日                          |           |  |  |
|                   |                                                                                                    | ■ 新聞集成昭和編年史 昭和40年版2 明治大                  | 正昭和新聞研究会/編集制作                        |                                                         |                                                                      |                                              |                               | ▼ 設定を開く                                 |           |  |  |
|                   | <ul> <li>□ 現在、マイ本棚は登録されていません。</li> <li>□ 弾電環坂の仇討ち 坂本 俊夫/著</li> <li>□ 浄瑠璃坂の仇討ち 坂本 俊夫/著</li> <li>□ 壬申の乱と関ケ原の戦い 本郷 和人/[著]</li> </ul>            |                                          |                                      |                                                         |                                                                      |                                              |                               |                                         |           |  |  |
|                   |                                                                                                    | ■ 大物レファレンス事典 郷土人物編第2期<2                  | 008-2017> 日外アソシ<br>▼ 設定を開く           | <ul> <li>パスワード</li> <li>メールアド</li> <li>予約連絡方</li> </ul> | <sup>※</sup> 変更<br>ドレス登録・翌<br>i法変更                                   | 更                                            |                               |                                         |           |  |  |
|                   |                                                                                                    |                                          |                                      | 》示书11月R是语                                               | 第三人 二世 四十二                                                           | 2                                            |                               |                                         |           |  |  |